## Istruzioni per la prenotazione degli appuntamenti

Link: Sportello online

|                                                                                          | Online Call                                            |                                    |           |                        |
|------------------------------------------------------------------------------------------|--------------------------------------------------------|------------------------------------|-----------|------------------------|
|                                                                                          |                                                        |                                    |           |                        |
|                                                                                          | Nehmen Sie sich etwas Zeit für e Weitere Informationen |                                    |           |                        |
| Kostenios · 30 Minuten 🌐                                                                 |                                                        |                                    |           |                        |
|                                                                                          |                                                        |                                    |           |                        |
| Buchung für <b>Online Call</b>                                                           |                                                        |                                    |           |                        |
| Juni 20, 9:00                                                                            |                                                        |                                    |           |                        |
| DATUM                                                                                    | (                                                      | UHRZEIT                            |           |                        |
| < > Juni 2025                                                                            | 2.                                                     |                                    |           |                        |
| M D M D                                                                                  | FSS                                                    | 9:00 9:30 10:00                    |           |                        |
|                                                                                          | 1                                                      | 10:30                              |           |                        |
| 2 3 4 5<br>9 10 11 12 <mark></mark> 1                                                    | 6 7 8<br>13 14 15                                      |                                    | 1.        | Selezionare una data   |
| 16 17 18 19 2                                                                            | 20 21 22                                               |                                    |           |                        |
| 23 24 <b>25</b> 26 2                                                                     | 27 28 29                                               |                                    |           |                        |
| <sup>30</sup> <b>1.</b>                                                                  |                                                        |                                    | 2.        | Scegliere una fascia   |
| () Alle Zeiten sind in \"(UTC+01:00) Amsterdam, Berlin, Bern, Rome, Stockholm, Vienna\". |                                                        |                                    |           | oraria                 |
|                                                                                          |                                                        |                                    |           |                        |
|                                                                                          | 3                                                      |                                    |           |                        |
| IHRE DETAILS HINZ                                                                        |                                                        |                                    |           |                        |
| _                                                                                        | 1                                                      |                                    | 3.        | Completare i dati      |
| Vor- und Nachname *                                                                      |                                                        | Fügen Sie spezielle Wünsche hinzu. | personali |                        |
| Hans Muster                                                                              |                                                        | ich habe eine Frage zum Anspruch   |           |                        |
| E-Mail *                                                                                 |                                                        |                                    |           |                        |
| hans.muster@gmx.ch                                                                       |                                                        |                                    |           | Cliegere qui "Drepete» |
| Adresse                                                                                  |                                                        |                                    | 4.        | Cliccare su «Prenota»  |
| Adresse                                                                                  |                                                        |                                    |           |                        |
| Telefonnummer                                                                            |                                                        |                                    |           |                        |
| Ihre Teletonnummer hinzufügen                                                            |                                                        |                                    |           |                        |
| GEBEN SIE ZUSATZINFORMATIONEN AN                                                         |                                                        |                                    |           |                        |
| Personennummer oder SV-Nummer *                                                          |                                                        |                                    |           |                        |
| 12345678                                                                                 |                                                        |                                    |           |                        |
|                                                                                          |                                                        |                                    |           |                        |
| Prenota – 4.                                                                             |                                                        |                                    |           |                        |
|                                                                                          |                                                        |                                    |           |                        |

5. Verificare l'indirizzo email

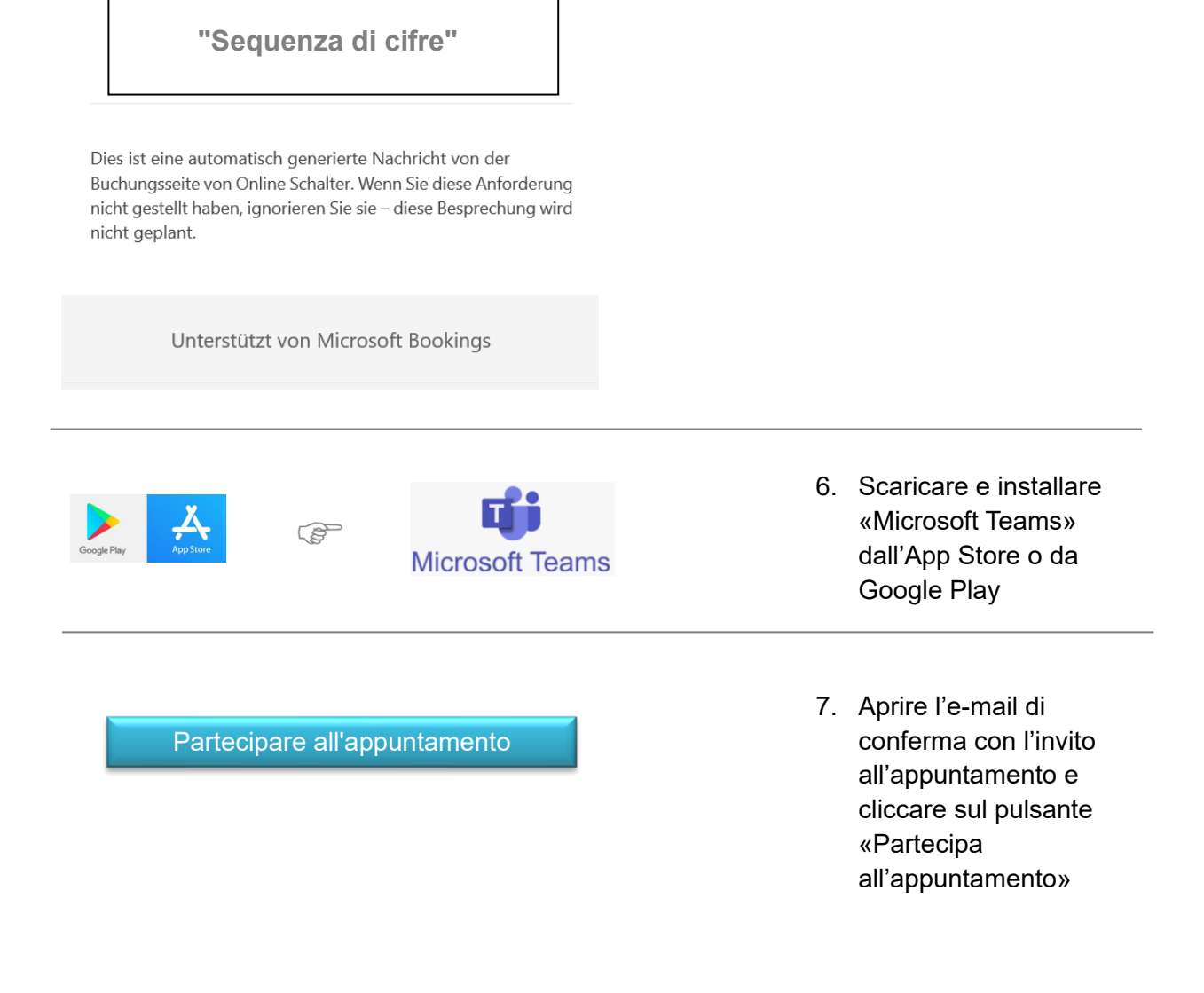

Il codice di verifica è